## **Control de Stocks**

En esta práctica vamos a realizar un pequeño proyecto para realizar el control de entra y salida de artículos así como el saldo.

Lo primero que vamos a hacer es una nueva base de datos.

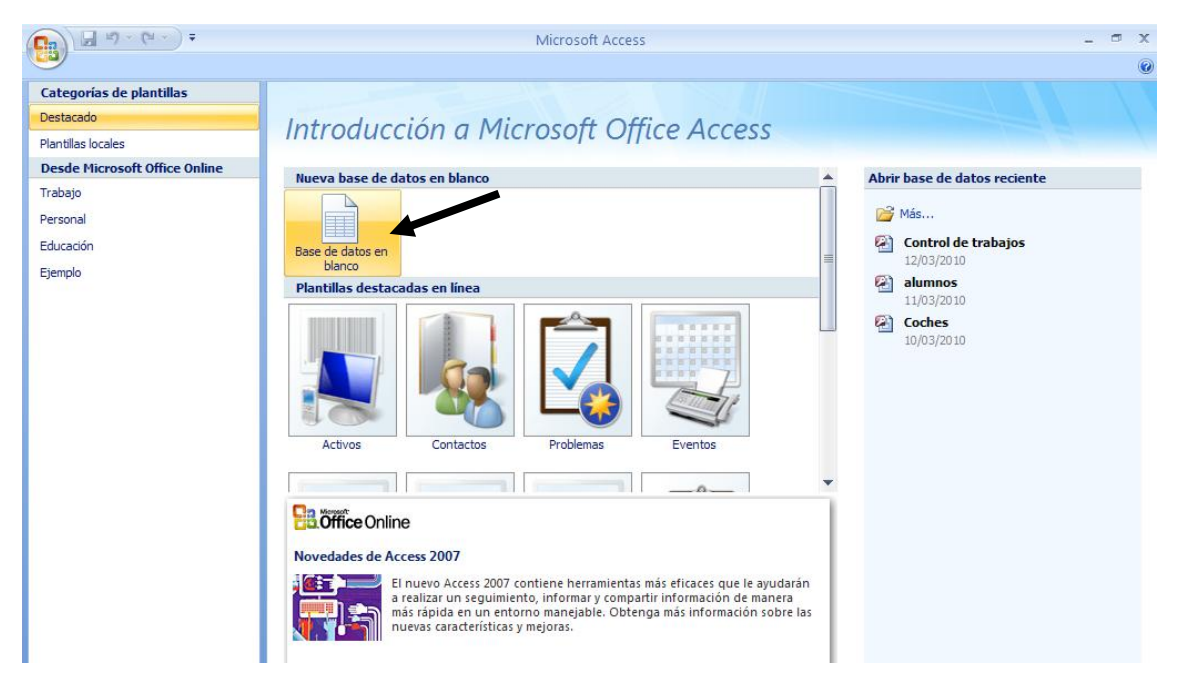

Seleccionaremos "Base de datos en blanco".

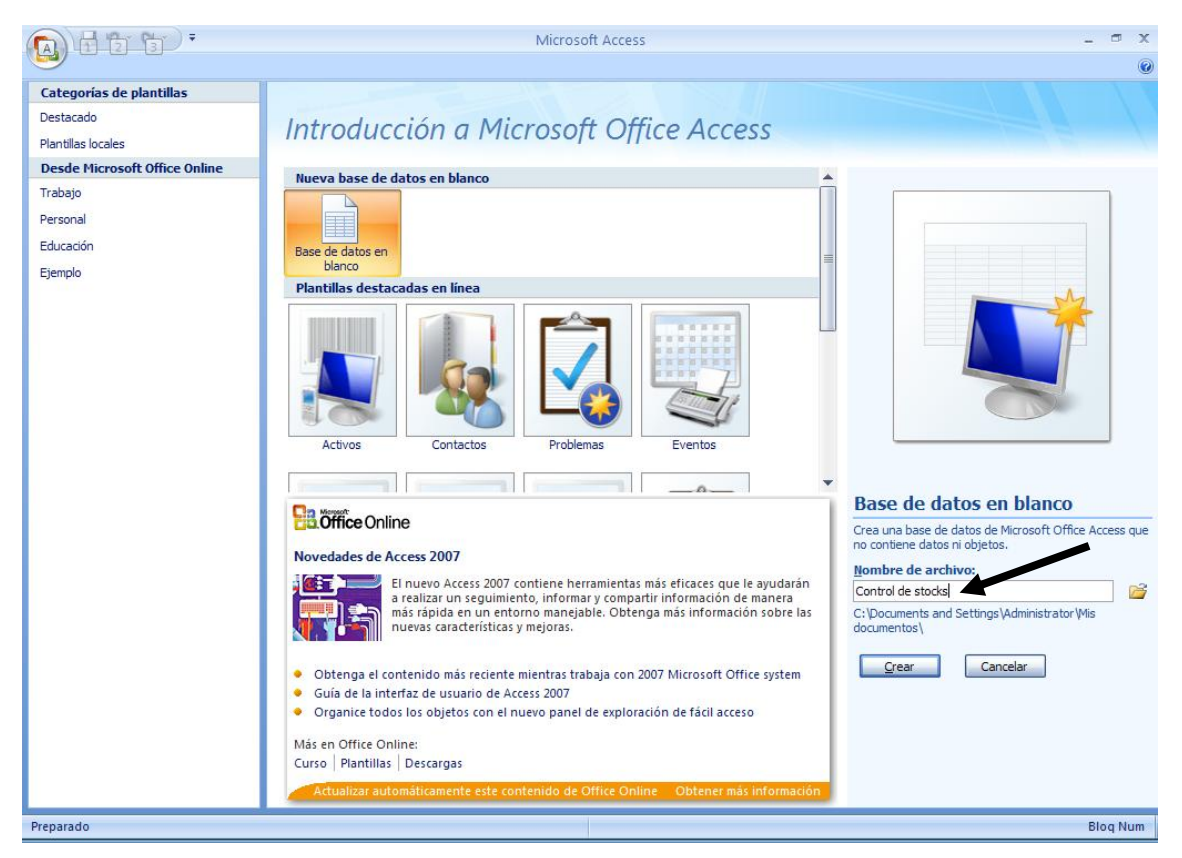

| Base de datos en blanco                                                                |                    |  |  |  |  |
|----------------------------------------------------------------------------------------|--------------------|--|--|--|--|
| Crea una base de datos de Microsoft Office Access que<br>no contiene datos ni objetos. |                    |  |  |  |  |
| Nombre de archivo:                                                                     | Nombre de archivo: |  |  |  |  |
| Control de stocks                                                                      |                    |  |  |  |  |
| C:\Documents and Settings\Administrator\Mis<br>documentos\                             |                    |  |  |  |  |
| Cancelar                                                                               |                    |  |  |  |  |

A esta base de datos nueva le llamaremos "Control de stocks" seguido del botón "Crear".

|               | <b>H</b> 17 -  | (** - ) ₹             |                                  |                             |                                        |                          |           |                                  | Herramientas | de tabla | Control de           | stocks : Base        | de datos (Ad                         | cess 2007) | - Micros – |
|---------------|----------------|-----------------------|----------------------------------|-----------------------------|----------------------------------------|--------------------------|-----------|----------------------------------|--------------|----------|----------------------|----------------------|--------------------------------------|------------|------------|
|               | Inicio         | Crear                 | Datos e                          | xternos                     | Herr                                   | amienta                  | s de base | de datos                         | Hoja de da   | itos     |                      |                      |                                      |            |            |
| Ver<br>Vistas | Nuevo<br>campo | Agregar ca<br>existen | ampos Colu<br>tes bú<br>Campos y | umna d<br>squeda<br>/ colum | 불 Inser<br>및 Elimi<br>e (重) Cam<br>nas | rtar<br>inar<br>biar nor | mbre      | po de datos<br>ormato:<br>P% 000 | Formato      | + C      | Único<br>Se requiere | Relaciones E<br>Rela | Dependencias<br>del objeto<br>ciones |            |            |
| Todas l       | las tablas     | 5                     |                                  | 1                           | Tabla1                                 |                          |           |                                  |              |          |                      |                      |                                      |            |            |
| Tabla1        |                |                       | *                                |                             | Id                                     | - A                      | gregar n  | nuevo cam                        | ро           |          |                      |                      |                                      |            |            |
|               |                |                       |                                  |                             |                                        |                          |           |                                  |              |          |                      |                      |                                      |            |            |
|               |                |                       |                                  |                             |                                        |                          |           |                                  |              |          |                      |                      |                                      |            |            |
|               |                |                       |                                  |                             |                                        |                          |           |                                  |              |          |                      |                      |                                      |            |            |

Seleccionaremos el botón "Ver".

| Guardar como 🔹 ? 🔀  |
|---------------------|
| Nombre de la tabla: |
| Artículos           |
| Aceptar Cancelar    |

Como nombre a la base de datos "Artículos".

|   | Nombre del campo    | Tipo de datos |                       |
|---|---------------------|---------------|-----------------------|
| P | Código artículo     | Texto         | Tamaño: 5             |
|   | Descripción         | Texto         | Tamaño: 40            |
|   | Precio Coste Unidad | Moneda        | Formato: Euro         |
|   | Stodk mínimo        | Número        | Formato: Entero Largo |

Como clave principal "Código artículo".

Vamos a agregar los siguientes registros:

| Código artíc 👻 | Descripción 🔹       | Precio Coste 🝷 | Stodk mínin 👻 |
|----------------|---------------------|----------------|---------------|
| 00001          | Ordenador sobremesa | 600,00€        | 10            |
| 00002          | Portátil            | 850,00€        | 5             |
| 00003          | Neobook             | 450,00€        | 15            |

La siguiente tabla nos permitirá realizar el control de entradas y salidas de artículos.

|   | Nombre del campo | Tipo de datos |                       |
|---|------------------|---------------|-----------------------|
| P | Id               | Autonumérico  |                       |
| P | Cod Artículo     | Texto         | Tamaño: 5             |
|   | Fecha            | Fecha/Hora    | Formato: Fecha corta  |
|   | Descripción      | Texto         | Tamaño: 50            |
|   | Entradas         | Número        | Formato: Entero largo |
|   | Salidas          | Número        | Formato: Entero largo |

Como campo clave "Cod. Artículo" Como índices:

| I | 📝 Índices: Tabla1 🛛 🗙                                                |                 |                        |   |  |  |
|---|----------------------------------------------------------------------|-----------------|------------------------|---|--|--|
|   | Nombre de índice                                                     | ombre del cam   | Criterio de ordenación |   |  |  |
| 8 | PrimaryKey                                                           | Cod Artículo    | Ascendente             |   |  |  |
| P |                                                                      | Id              | Ascendente             |   |  |  |
|   |                                                                      |                 |                        |   |  |  |
|   |                                                                      |                 |                        |   |  |  |
|   |                                                                      |                 |                        | - |  |  |
|   |                                                                      | Propiedades del | índice                 |   |  |  |
|   | El nombre de este índice. Cada índice puede<br>usar hasta 10 campos. |                 |                        |   |  |  |

Cerraremos la tablas y la guardaremos como "Entradas y salidas".

El siguiente paso será relacionar las tablas.

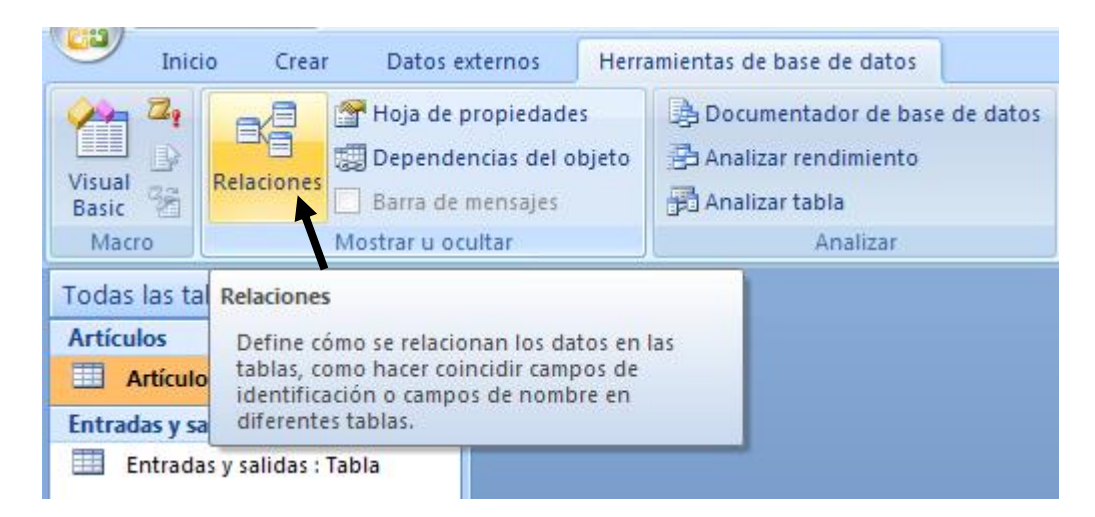

De la pestaña "Herramientas de base de datos" seleccionaremos "Relaciones".

| Mostrar           | tabla 🔹 🥐 🔀        |
|-------------------|--------------------|
| Tablas            | Consultas Ambas    |
| Artícul<br>Entrad | os<br>as y salidas |
|                   | Agregar            |

Seleccionaremos la tabla "Artículo" seguido del botón "Agregar", seleccionaremos la tabla "Entrada y salidas" seguido del botón "Agregar" y por último el botón "Cerrar".

| Artículos           | Entradas y salidas |
|---------------------|--------------------|
| 🖁 Código artículo   | 💡 Id               |
| Descripción         | 💡 Cod Artículo     |
| Precio Coste Unidad | Fecha              |
| Stodk mínimo        | Descripción        |
|                     | Entradas           |
|                     | Salidas            |
|                     |                    |
|                     |                    |

Nos situaremos en el campo "Código artículo" y manteniendo pulsado el botón del ratón nos situaremos encima del "Cod Artículo" al soltar el botón observaremos la siguiente ventana:

| Modificar relacio | Modificar relaciones 🔹 💽 🔀          |                                         |  |  |  |  |
|-------------------|-------------------------------------|-----------------------------------------|--|--|--|--|
| Tabla o consulta: | Tabla o consulta <u>r</u> elacionad | da: <u>C</u> rear                       |  |  |  |  |
| Código artículo   | Cod Artículo                        | Cancelar<br>Tip <u>o</u> de combinación |  |  |  |  |
| Exigir integridad | Crear <u>n</u> ueva                 |                                         |  |  |  |  |
| Tipo de relación: | Uno a varios                        |                                         |  |  |  |  |

Activaremos la casilla "Exigir integridad referencial", seguido del botón "Crear".

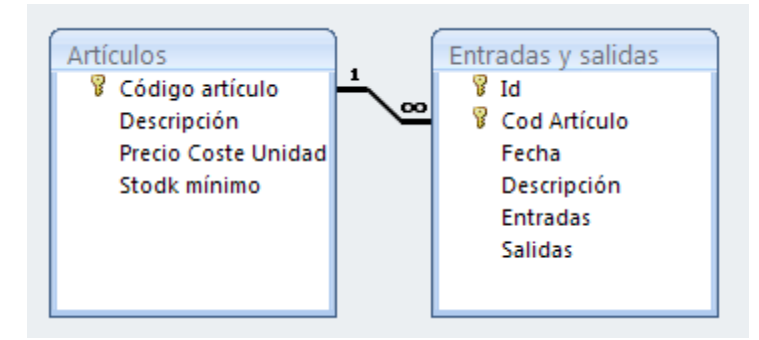

Cerraremos la relación.

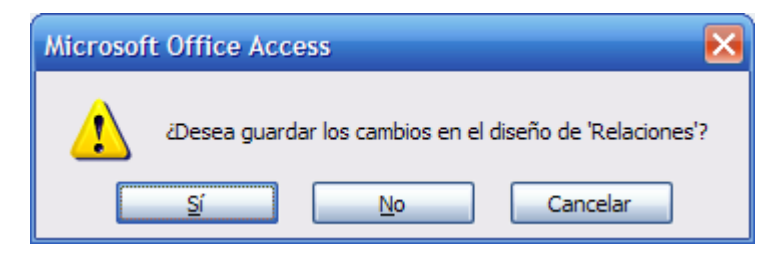

Seleccionaremos el botón "Sí".

El siguiente paso será crear un formulario con subformulario para registrar las entradas y salidas de artículos.

| Tabla Formulario informe en blanco Diseño del Informe en blanco Diseño del Informe en blanco Diseño del | 3                 |
|----------------------------------------------------------------------------------------------------|-------------------|
| Listas de SharePoint * de tabla 🛗 Varios elementos 👘 formulario 🔍 Asistente para informes in                                                                                                    | seño de<br>nforme |
| Tablas Formular Asistente para formularios                                                                                                    |                   |
| Todas las tablas 💿 «                                                                                                    |                   |
| Artículos 🕆 Hoja de datos                                                                                                    |                   |
| Entradas y salidas 🖈                                                                                                    |                   |
| Entradas y salidas : Tabla                                                                                                    |                   |
| Tabla dinámica                                                                                                    |                   |

De la pestaña "Crear" seleccionaremos "Asistente para formularios".

| Asistente para formularios  |                                                                                             |
|-----------------------------|---------------------------------------------------------------------------------------------|
|                             | ¿Qué campos desea incluir en el formulario?<br>Puede elegir de más de una consulta o tabla. |
| Ta <u>b</u> las/Consultas   |                                                                                             |
| Tabla: Artículos            |                                                                                             |
| <u>C</u> ampos disponibles: | Campos <u>s</u> eleccionados:                                                               |
|                             | Código artículo       Descripción       Precio Coste Unidad       Stodk mínimo              |
|                             | Cancelar < <u>A</u> trás Sigui <u>e</u> nte > <u>F</u> inalizar                             |

De la tabla "Artículos" seleccionaremos todos los campos.

| Asistente para formularios |                                                                                                    |
|----------------------------|----------------------------------------------------------------------------------------------------|
|                            | ¿Qué campos desea incluir en el formulario?<br>Puede elegir de más de una consulta o tabla.                                                                                  |
| Tabla: Entradas y salidas  |                                                                                                    |
| Tabla. Entradas y salidas  |                                                                                                    |
| <u>Campos disponibles:</u> | Campos <u>s</u> eleccionados:                                                                                                    |
| Id<br>Cod Artículo         | <ul> <li>Código artículo<br/>Artículos.Descripción</li> <li>Precio Coste Unidad<br/>Stodk mínimo</li> <li>Entradas y salidas.Descripción<br/>Entradas<br/>Salidas</li> </ul> |
|                            | Cancelar < <u>A</u> trás Sigui <u>e</u> nte > <u>F</u> inalizar                                                                                                    |

De la tabla "Entrada y salida" seleccionaremos los siguientes campos:

Fecha, Descripción, Entradas y Salidas. Pulsaremos el botón "Siguiente".

| Asistente para formularios              |                                                                              |
|-----------------------------------------|------------------------------------------------------------------------------|
| ¿Cómo desea ver los datos?              |                                                                              |
|                                         |                                                                              |
| por Artículos<br>por Entradas y salidas | Código artículo, Artículos_Descripción, Precio<br>Coste Unidad, Stodk mínimo |
|                                         |                                                                              |
|                                         | Entradas y salidas_Descripcion,<br>Entradas, Salidas                         |
|                                         |                                                                              |
| ,                                       |                                                                              |
|                                         |                                                                              |
|                                         |                                                                              |
|                                         | Formulario con subformularios     Formularios vinculados                     |
|                                         |                                                                              |
|                                         | Cancelar < <u>A</u> trás Sigui <u>e</u> nte > <u>F</u> inalizar              |

Seleccionaremos la opción "Formularios con subformulario", seguido del botón "Siguiente".

| Asistente para formularios                        |                                                              |
|---------------------------------------------------|--------------------------------------------------------------|
| έQué distribución desea aplicar al subformulario? | <ul> <li>○ Tabular</li> <li>⊙ Hoja de datos</li> </ul>       |
| Can                                               | celar < <u>A</u> trás Sigui <u>e</u> nte > <u>F</u> inalizar |

Seleccionaremos "Hoja de datos" seguido del botón "Siguiente".

| Asistente para formularios |                                                                                                    |
|----------------------------|----------------------------------------------------------------------------------------------------|
| ¿Qué estilo desea aplicar? |                                                                                                    |
| Etiqueta Datos             | Brío<br>Civil<br>Concurrencia<br>Equidad<br>Flujo<br>Fundición<br>Intermedio<br>Metro<br>Mirador<br>Módulo<br>Neptuno<br>Ninguno<br>Oficina |
| c                          | ancelar < <u>A</u> trás Sigui <u>e</u> nte > <u>F</u> inalizar                                                                              |

Aplicaremos el estilo "Oficina", seguido del botón "Siguiente".

| Asistente para formularios |                                                                                                    |                                                                                                    |
|----------------------------|----------------------------------------------------------------------------------------------------|----------------------------------------------------------------------------------------------------|
|                            | ¿Qué título dese<br>Primer formula:<br>Segundo formı                                                   | a aplicar a cada formulario vinculado?<br>Artículos<br>Entradas y salidas                                                                                                    |
|                            | Ésta es toda la ir<br>vinculados.<br>¿Desea abrir el f<br><u>Abrir el form</u><br><u>M</u> odificar el | nformación que necesita el asistente para crear los formularios<br>ormulario principal o modificar el diseño de los formularios?<br>nulario principal para verlo o introducir información.<br>diseño de los formularios. |
|                            | C                                                                                                    | ancelar < <u>A</u> trás Sigui <u>e</u> nte > <u>F</u> inalizar                                                                                                    |

Dejaremos activada la opción "Abrir el formulario principal para verlo o introducir información", seguido del botón "Finalizar".

| Có  | digo artículo       |        | 00001           |      |            |        |     |
|-----|---------------------|--------|-----------------|------|------------|--------|-----|
| De  | scripción           |        | Ordenador sobre | mesa |            |        | ]   |
| Pre | ecio Coste Unidad   | I      | 600,00€         |      |            |        | Ī   |
| Sto | ock mínimo          |        | 10              |      |            |        |     |
| En  | tradas y salidas Su | ubform | ulario          |      |            |        |     |
| 4   | Fecha 👻             |        | Descripción     | *    | Entradas 🚽 | Salida | s 🔹 |
|     | 01/02/2010          | Comp   | ras             |      | 10         | 0      |     |
|     | 02/02/2010          | Venta  | as              |      | 0          | 2      |     |
|     | 03/02/2010          | Venta  | is              |      | 0          | 3      |     |
|     | 04/02/2010          | Comp   | ras             |      | 5          | 0      |     |
|     |                     | -      |                 | 0 4  |            |        |     |
|     | 05/02/2010          | Venta  | 1S              |      | 0          | 4      |     |

El siguiente regístro.

| Código a  | tículo      |         | 0000    | 2          |   |       |     |   |         |   |
|-----------|-------------|---------|---------|------------|---|-------|-----|---|---------|---|
| Descripci | ón          |         | Port    | átil       |   |       |     |   |         |   |
| Precio Co | ste Unida   | ad      | 850,    | 00€        |   |       |     |   |         |   |
| Stock mír | nimo        |         | 5       | 5          |   |       |     |   |         |   |
| Entradas  | v salidas ! | Subform | ulario  | D          |   |       |     |   |         |   |
| - Fe      | echa        | •       | De      | escripción | Ŧ | Entra | das | - | Salidas | - |
| 01/02     | /2010       | Comp    | ras     |            |   | 10    |     | 0 |         |   |
| 02/02     | /2010       | Venta   | is      |            |   | 0     |     | 2 |         |   |
| 03/02     | /2010       | Venta   | is      |            |   | 0     |     | 3 |         |   |
| 04/02     | /2010       | Comp    | Compras |            |   | 5     |     | 0 |         |   |
| 05/02     | /2010       | Venta   | is      |            |   | 0     |     | 5 |         |   |
| Ψ.        |             |         |         |            |   | 0     |     | 0 |         |   |

## El siguiente registro.

| C  | ódigo artículo         | 00003                       |         |            |         |   |  |
|----|------------------------|-----------------------------|---------|------------|---------|---|--|
| D  | escripción             | Neobook                     |         |            |         |   |  |
| Ρ  | recio Coste Unidad     | 450,00€                     | 450,00€ |            |         |   |  |
| St | tock mínimo            | 15                          |         |            |         |   |  |
|    | atradas y salidas C    | hformularia                 |         |            |         |   |  |
|    | Fecha -                | Descripción                 | Ŧ       | Entradas 👻 | Salidas | - |  |
|    | 01/02/2010             | Compras                     |         | 20         | 0       |   |  |
|    | 02/02/2010             | Ventas                      |         | 0          | 5       | 1 |  |
|    | 03/02/2010             | Ventas                      |         | 0          | 2       |   |  |
|    | 04/02/2010             | Compras                     |         | 5          | 0       |   |  |
|    | 05/02/2010             | Ventas                      |         | 0          | 4       |   |  |
| ×  | k I                    |                             |         | 0          | 0       |   |  |
| P  | Registro: I 🖌 🕇 6 de 6 | → ► → ₩ ₩ K Sin filtro Busc | ar      |            |         |   |  |

El siguiente paso será realizar una consulta.

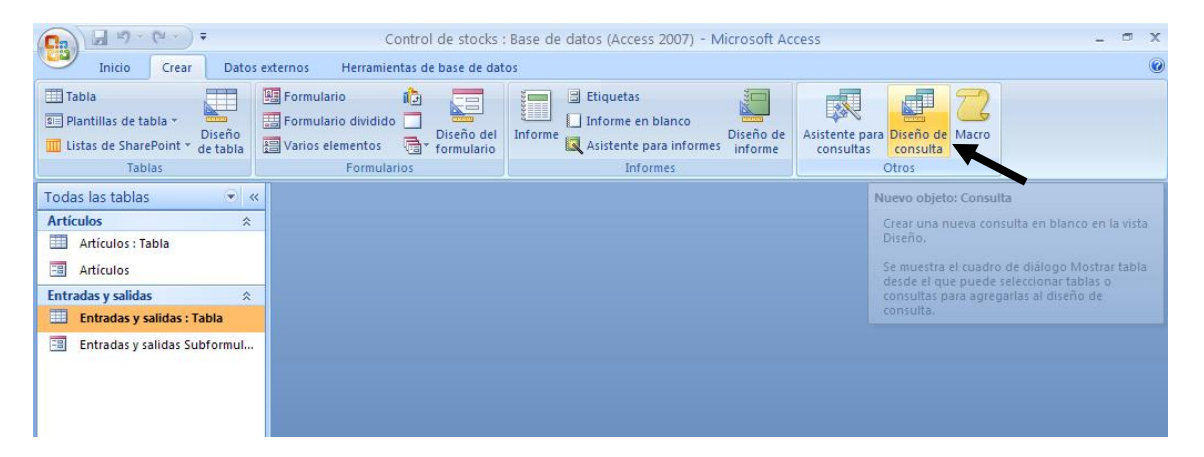

De la pestaña "Crear" seleccionaremos "Diseño de consulta".

| Mostrar tabla 🔹 💽 🔀             |
|---------------------------------|
| Tablas Consultas Ambas          |
| Artículos<br>Entradas y salidas |
|                                 |
|                                 |
|                                 |
|                                 |
| <u>A</u> gregar <u>C</u> errar  |

Seleccionamos la tabla "Artículo" seguido del botón "Agregar", seleccionaremos la tabla "Entradas y salidas" seguido del botón "Agregar" y el botón "Cerrar".

| 💽 🖬 🔊 - (° - ) =                                                                                                    |                                                                                                    | Herramientas de consultas Control d                                                                                                    | de stocks : Base de datos (Access                                                      | 2007) - Mi 🗕 🗖 🗙                                                                                                    |
|----------------------------------------------------------------------------------------------------|----------------------------------------------------------------------------------------------------|----------------------------------------------------------------------------------------------------|----------------------------------------------------------------------------------------|----------------------------------------------------------------------------------------------------|
| Inicio Crear Datos                                                                                                    | externos Herramientas de base de datos                                                                                                    | Diseño                                                                                                    |                                                                                        | 0                                                                                                    |
| Ver Ejecutar<br>Resultados<br>Todas las tablas<br>Artículos : Tabla<br>Artículos<br>Entradas y salidas : Tabla<br>Entradas y salidas : Tabla<br>Entradas y salidas : Tabla | Anexar Actualizar General Eliminar     Anexar Actualizar General Eliminar     Tipo de consulta      Consulta      Código artículo     Descripción     Precio Coste Unidad     Stodk mínimo | través<br>sión de datos<br>Entradas y salidas<br>Values Values | s 猫 Insertar columnas<br>s 述 Eliminar columnas<br>函 Devuelve: Todo<br>ión de consultas | Nombres de tabla<br>아이가 Andres de tabla<br>아이가 Andres de tabla<br>(1) Andres de tabla<br>(1) Andres de tabla<br>(1) Andres de tabla<br>(1) Andres de tabla<br>(1) Andres |
|                                                                                                    | Campo:<br>Tabla:<br>Orden:<br>Mostrar:<br>Criterios:<br>o:                                                                                                    |                                                                                                    |                                                                                        |                                                                                                    |

Seleccionaremos todos los campos de la tabla "Artículos" y de la tabla "Entradas y salidas" los campos Fecha, Descripción, Entradas y Salidas.

| <b>[</b> ]                                                                                                    |                                                                                     | Herramientas                                                                        | de consultas Contro               | l de stocks : Base de datos (/                                                                     | Access 2007) - Mi 🗕 🗖 🗙                                        |
|----------------------------------------------------------------------------------------------------|-------------------------------------------------------------------------------------|-------------------------------------------------------------------------------------|-----------------------------------|----------------------------------------------------------------------------------------------------|----------------------------------------------------------------|
| Inicio Crear Datos                                                                                                    | externos Herramientas de base o                                                     | le datos Dise                                                                       | eño                               |                                                                                                    | 0                                                              |
| Ver Ejecutar<br>Resultados                                                                                                    | Anexar Actualizar General Eliminar<br>Tipo de consulta                              | <ul> <li>O Unión</li> <li>O Paso a través</li> <li>✓ Definición de datos</li> </ul> | Hostrar<br>tabla Configur         | las 🕌 Insertar columnas<br>ilas 😾 Eliminar columnas<br>or 🔛 Devuelve: Todo 🔹<br>ación de consultas | Totales<br>Mombres de tabla<br>Parámetros<br>Mostrar u ocultar |
| Todas las tablas 💿 «                                                                                                    | Consulta1                                                                           |                                                                                     |                                   |                                                                                                    | ×                                                              |
| Artículos 🔅 🔅 Artículos : Tabla 📑 Artículos : Tabla 📑 Artículos : Tabla 🔁 Entradas y salidas : Tabla 🗮 Entradas y salidas : Tabla 📑 Entradas y salidas Subformul | Artículos<br>V Código artículo<br>Descripción<br>Precio Coste Unida<br>Stodk mínimo | 1<br>▼ Id<br>♥ Id<br>♥ Cod Arti<br>Fecha<br>Descripc<br>Entradas<br>Salidas         | salidas<br>culo<br>s              |                                                                                                    |                                                                |
| Prenarado                                                                                                    | Campo: Precio Coste Unidad<br>Tabla: Artículos<br>Orden:<br>Criterios: V<br>o:      | Stodk mínimo Fr<br>Artículos Er                                                     | echa Des<br>ntradas y salidas Ent | scripción Entradas<br>radas y salidas Entradas y sal                                               | idas Entradas y salidas                                        |
| riepaiado                                                                                                    |                                                                                     |                                                                                     |                                   |                                                                                                    | piod innu 🗔 🖽 🖓 zór 😽                                          |

A continuación vamos a crear el siguiente campo de cálculo:

Saldo: [Entradas]-[Salidas]

| <b>C</b>                                                                                                    |                              |                                                                                  | Herramient                                                                         | as de consultas                              | Control de stocks : Bas                                                                                           | e de datos (Acce            | ss 2007) - M                              | i – 🕋 x                                                |
|----------------------------------------------------------------------------------------------------|------------------------------|----------------------------------------------------------------------------------|------------------------------------------------------------------------------------|----------------------------------------------|----------------------------------------------------------------------------------------------------|-----------------------------|-------------------------------------------|--------------------------------------------------------|
| Inicio Crear Datos                                                                                                | externos H                   | erramientas de base de                                                           | datos D                                                                            | iseño                                        |                                                                                                    |                             |                                           | 6                                                      |
| Ver Ejecutar<br>Resultados                                                                                        | Anexar Actua                 | lizar General Eliminar                                                           | <ul> <li>① Unión</li> <li>③ Paso a través</li> <li>《 Definición de dato</li> </ul> | s Mostrar<br>tabla G                         | nsertar filas 🕌 Insertar co<br>liminar filas 😾 Eliminar co<br>ienerador 🗃 Devuelve:<br>Configuración de consultas | lumnas<br>Ilumnas<br>Todo - | ک 😭 Hoja<br>tales اور) Parán<br>Mostrar u | de propiedades<br>pres de tabla<br>netros<br>u ocultar |
| Todas las tablas 💿 «                                                                                              | Consult                      | a1                                                                               |                                                                                    |                                              |                                                                                                    |                             |                                           | ×                                                      |
| Articulos : Tabla<br>Articulos : Tabla<br>Articulos<br>Entradas y salidas : Tabla<br>Entradas y salidas Subformul | Ari<br>9                     | tículos<br>Código artículo<br>Descripción<br>Precio Coste Unidad<br>Stodk mínimo | 1 Cod A<br>Pecha<br>Descrite<br>Entra<br>Salida                                    | y salidas<br>Irtículo<br>Ipción<br>Jas<br>Is |                                                                                                    |                             |                                           |                                                        |
|                                                                                                    |                              |                                                                                  |                                                                                    |                                              |                                                                                                    |                             |                                           | •                                                      |
|                                                                                                    | Campo:<br>Tabla:<br>Orden:   | Fecha<br>Entradas y salidas                                                      | Descripción<br>Entradas y salidas                                                  | Entradas<br>Entradas y salidas               | Salidas<br>Entradas y salidas                                                                                     | Saldo: [Entradas]-[         | Salidas] 💌                                |                                                        |
|                                                                                                    | Mostrar:<br>Criterios:<br>o: |                                                                                  | V                                                                                  | V                                            |                                                                                                    | V                           |                                           |                                                        |
|                                                                                                    |                              | •                                                                                |                                                                                    |                                              |                                                                                                    |                             |                                           | •                                                      |
| Preparado                                                                                                    |                              |                                                                                  |                                                                                    |                                              |                                                                                                    |                             | Blog Num                                  | 🔟 🏦 🕮 SQL 🎍                                            |

## Seleccionaremos el botón "Ver".

| Código artíc 👻 | Artículos.Descripción 👻 | Precio Coste 🝷 | Stock 👻 | Fecha 👻    | Entradas y s 👻 | Entra 👻 | Sali 👻 | Saldo 👻 |
|----------------|-------------------------|----------------|---------|------------|----------------|---------|--------|---------|
| 00001          | Ordenador sobremesa     | 600,00€        | 10      | 01/02/2010 | Compras        | 10      | 0      | 10      |
| 00001          | Ordenador sobremesa     | 600,00€        | 10      | 02/02/2010 | Ventas         | 0       | 2      | -2      |
| 00001          | Ordenador sobremesa     | 600,00€        | 10      | 03/02/2010 | Ventas         | 0       | 3      | -3      |
| 00001          | Ordenador sobremesa     | 600,00€        | 10      | 04/02/2010 | Compras        | 5       | 0      | 5       |
| 00001          | Ordenador sobremesa     | 600,00€        | 10      | 05/02/2010 | Ventas         | 0       | 4      | -4      |
| 00002          | Portátil                | 850,00€        | 5       | 01/02/2010 | Compras        | 10      | 0      | 10      |
| 00002          | Portátil                | 850,00€        | 5       | 02/02/2010 | Ventas         | 0       | 2      | -2      |
| 00002          | Portátil                | 850,00€        | 5       | 03/02/2010 | Ventas         | 0       | 3      | -3      |
| 00002          | Portátil                | 850,00€        | 5       | 04/02/2010 | Compras        | 5       | 0      | 5       |
| 00002          | Portátil                | 850,00€        | 5       | 05/02/2010 | Ventas         | 0       | 5      | -5      |
| 00003          | Neobook                 | 450,00€        | 15      | 01/02/2010 | Compras        | 20      | 0      | 20      |
| 00003          | Neobook                 | 450,00€        | 15      | 02/02/2010 | Ventas         | 0       | 5      | -5      |
| 00003          | Neobook                 | 450,00€        | 15      | 03/02/2010 | Ventas         | 0       | 2      | -2      |
| 00003          | Neobook                 | 450,00€        | 15      | 04/02/2010 | Compras        | 5       | 0      | 5       |
| 00003          | Neobook                 | 450,00€        | 15      | 05/02/2010 | Ventas         | 0       | 4      | -4      |

El siguiente paso será crear un informe a vista de diseño para poder saber el saldo que disponemos de cada uno de los artículos.

| C                                                                                                    | Control de stocks                                              | : Base de datos (Access 2007) - Microsoft                                    | Access                                                                                                    |
|----------------------------------------------------------------------------------------------------|----------------------------------------------------------------|------------------------------------------------------------------------------|----------------------------------------------------------------------------------------------------|
| Inicio Crear Datos                                                                                                    | externos Herramientas de base de da                            | tos                                                                          |                                                                                                    |
| Tabla       Image: State of the state of the state of the | E Formulario dividio<br>Formulario dividio<br>Varios elementos | Etiquetas<br>Informe en blanco<br>Informe Asistente para informes<br>Informe | Asistente para Diseño de Macro<br>consultas consulta                                                              |
| Tablas                                                                                                    | Formularios                                                    | Informes                                                                     | Otros                                                                                                    |
| Todas las tablas 💿 «                                                                                                    |                                                                | Nuevo                                                                        | bjeto: Informe                                                                                                    |
| Artículos 🔅                                                                                                    |                                                                | Crear u<br>Diseño                                                            | n nuevo informe en blanco en la vista                                                                             |
| Consulta entradas y salidas                                                                                                    |                                                                | En la v<br>diseño<br>tipos d                                                 | sta Diseño, puede realizar cambios de<br>avanzados en informes como agregar<br>e controles y código de escritura. |
|                                                                                                    | -                                                              |                                                                              |                                                                                                    |

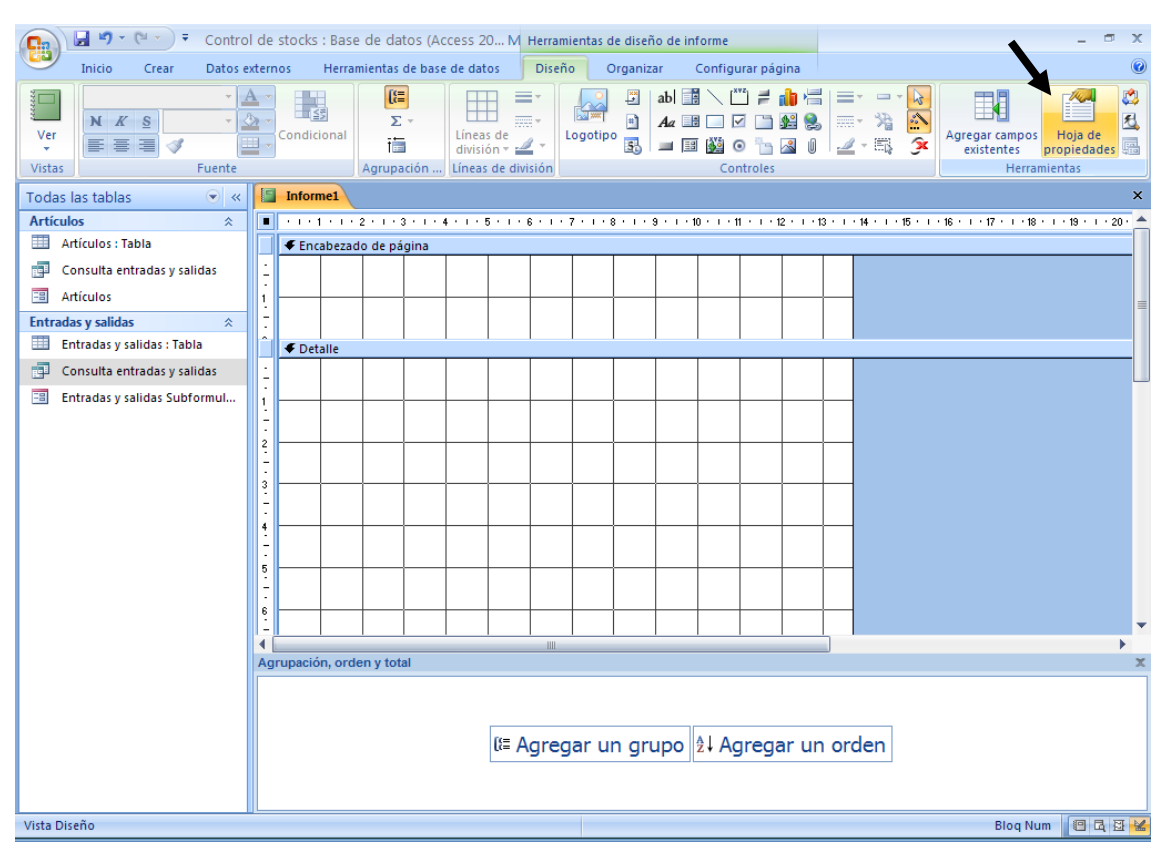

## Desde la pestaña "Crear" seleccionaremos "Diseño de Informe".

Seleccionaremos "Hoja de propiedades".

| Contro                                  | e stocks : Base de datos (Access 20 M Herramientas de diseño de informe                                                                                                    | _ @ X                                                                      |
|-----------------------------------------|----------------------------------------------------------------------------------------------------|----------------------------------------------------------------------------|
| Inicio Crear Datos e                    | rnos Herramientas de base de datos Diseño Organizar Configurar pág                                                                                                    | ina 🔘                                                                      |
| Ver<br>Vistas                           | Condicional<br>Agrupación Líneas de división ∠<br>Líneas de división ∠<br>Líneas de divisió | Agregar campos<br>Agregar campos<br>Hoja de<br>propiedades<br>Herramientas |
| Todas las tablas 💿 «                    | Informe1                                                                                                    | × Hoja de propiedades ×                                                    |
| Artículos 🌣                             | I · I · I · I · 2 · I · 3 · I · 4 · I · 5 · I · 6 · I · 7 · I · 8 · I · 9 · I · 10 · I · 11 · I · 13                                                                                                    | 2 · 1 · 13 · 1 · A Tipo de selección: Informe                              |
| Artículos : Tabla                       | ✓ Encabezado de página                                                                                                    | Informe                                                                    |
| Consulta entradas y salidas             |                                                                                                    | Formato Datos Eventos Otras Todas                                          |
| E Artículos                             |                                                                                                    | Origen del registro Consult                                                |
| Entradas y salidas 🛛 🕆                  |                                                                                                    | Filtro<br>Filtrar al cargar No                                             |
| 🛄 Entradas y salidas : Tabla            | ✓ Detalle                                                                                                    | Ordenar por                                                                |
| 📑 Consulta entradas y salidas           |                                                                                                    | Ordenar por al cargar Sí<br>Permitir filtros Sí                            |
| 🗐 Entradas y salidas Subformul          |                                                                                                    |                                                                            |
|                                         |                                                                                                    |                                                                            |
|                                         |                                                                                                    |                                                                            |
|                                         |                                                                                                    |                                                                            |
|                                         |                                                                                                    |                                                                            |
|                                         |                                                                                                    |                                                                            |
|                                         |                                                                                                    |                                                                            |
|                                         |                                                                                                    |                                                                            |
|                                         |                                                                                                    |                                                                            |
|                                         |                                                                                                    |                                                                            |
|                                         |                                                                                                    |                                                                            |
|                                         | grupacion, orden y total                                                                                                    | ×                                                                          |
|                                         |                                                                                                    |                                                                            |
|                                         | []                                                                                                    |                                                                            |
|                                         | tt≡ Agregar un grupo  ≵↓ Agregar un orden                                                                                                    |                                                                            |
|                                         |                                                                                                    |                                                                            |
|                                         |                                                                                                    |                                                                            |
| Objeto de base de datos o instrucción ! | L en el que se basa el formulario o i                                                                                                    | Blog Num 🛛 🖪 🛃 🔽                                                           |
|                                         |                                                                                                    |                                                                            |

Desde la pestaña "Datos" en el apartado "Origen de registro" seleccionaremos la consulta "Consulta entradas y salidas".

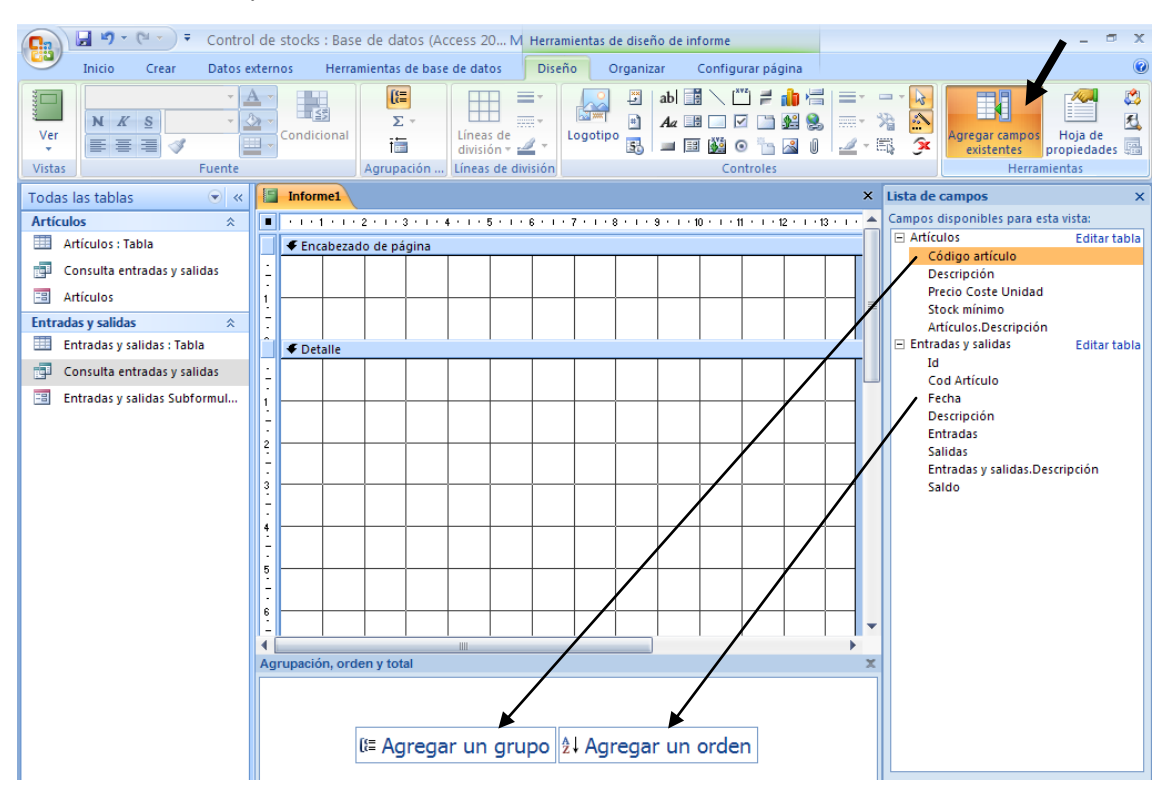

Seleccionaremos el botón "Agregar campos existentes".

Arrastraremos los campos en Agregar un grupo y Agregar un orden.

| 💽 🖉 🔨 🐑 🔻 Control de stocks : Base de datos (Access 20 M Herramientas de diseño de informe |                    |                        |                                                   |                     |                              |                          | _ 🗗 X                                                            |  |
|--------------------------------------------------------------------------------------------|--------------------|------------------------|---------------------------------------------------|---------------------|------------------------------|--------------------------|------------------------------------------------------------------|--|
| Inicio Crear Datos e                                                                       | xternos Herra      | imientas de base (     | de datos Diseñ                                    | o Organizar         | Configurar página            |                          | 0                                                                |  |
| Ver<br>Vistas                                                                              | Condicional        | Σ ·<br>i<br>Agrupación | Líneas de<br>división * 2 *<br>Líneas de división | ogotipo             | ]                            |                          | Agregar campos Hoja de<br>existentes propiedades<br>Herramientas |  |
| Todas las tablas 💿 «                                                                       | Listado inv        | entario                |                                                   |                     |                              |                          | ×                                                                |  |
| Artículos                                                                                  | <b>1</b>           | 2 • 1 • 3 • 1 • 4      | 5 6                                               | 7 • 1 • 8 • 1 • 9 • | 1 - 10 - 1 - 11 - 1 - 12 - 1 | 13 • 1 • 14 • 1 • 15 • 1 | · 16 · 1 · 17 · 1 · 18 · 1 · 19 · 1 · 20 · 📥                     |  |
| Artículos : Tabla                                                                          | 🖉 🗲 Encabeza       | do de página           |                                                   |                     |                              |                          |                                                                  |  |
| 📑 Consulta entradas y salidas                                                              | 1                  |                        |                                                   |                     |                              |                          |                                                                  |  |
| 😑 Artículos                                                                                | i –                |                        |                                                   |                     |                              | + + - 1                  |                                                                  |  |
| 🔚 Listado inventario                                                                       | ÷                  |                        |                                                   |                     |                              |                          |                                                                  |  |
| Entradas y salidas 🔅                                                                       | 🔴 🗲 Encabeza       | do Código artícul      | 0                                                 |                     |                              |                          |                                                                  |  |
| 🛄 Entradas y salidas : Tabla                                                               | 🗄 Código ar        | tículo: Códig          | o Artículos.Des                                   | cripción            |                              |                          |                                                                  |  |
| Consulta entradas y salidas                                                                | 1 Stock mír        | inno: Stock            | mínimo Pre                                        | cio Coste Unid      | ad: Precio Coste Uni         | d                        |                                                                  |  |
| 😑 Entradas y salidas Subformul                                                             | -                  |                        |                                                   |                     |                              |                          |                                                                  |  |
| 🔚 Listado inventario                                                                       | <sup>2</sup> Fecha | Descrip                | pcion                                             | ntradas:            | Salidas: Sa                  | ldp:                     |                                                                  |  |
|                                                                                            | ✓ Detalle          |                        |                                                   |                     |                              |                          |                                                                  |  |
|                                                                                            | - Fecha            | Descrip                | ocion Entra                                       | adas Sali           | das Saldo                    |                          |                                                                  |  |
|                                                                                            | 🗲 Pie de pá        | gina                   |                                                   |                     |                              |                          |                                                                  |  |
|                                                                                            | 1                  |                        |                                                   |                     |                              |                          |                                                                  |  |
|                                                                                            | i —                | + + +                  |                                                   |                     |                              |                          |                                                                  |  |
|                                                                                            |                    |                        |                                                   |                     |                              |                          |                                                                  |  |
|                                                                                            |                    |                        |                                                   |                     |                              | •                        |                                                                  |  |
|                                                                                            | Agrupación, oro    | ien y total            |                                                   |                     |                              | _                        | ۲<br>۲                                                           |  |
| i Annung an <b>Códing autóculo</b> X, and an la parte superior X. Má <b>b</b>              |                    |                        |                                                   |                     |                              |                          |                                                                  |  |
|                                                                                            | Gridenar nor Fecha |                        |                                                   |                     |                              |                          |                                                                  |  |
|                                                                                            | L I                | Agregar un grupo       | ↓ Agregar un ord                                  | en                  |                              |                          |                                                                  |  |
|                                                                                            |                    |                        |                                                   |                     |                              |                          |                                                                  |  |

En el campo Saldo en el apartado de propiedades seleccionaremos: Suma continua: Sobre grupo.

| Hoja de propiedades ×              |            |         |                   |       |   |  |  |  |  |
|------------------------------------|------------|---------|-------------------|-------|---|--|--|--|--|
| Tipo de selección: Cuadro de texto |            |         |                   |       |   |  |  |  |  |
| Saldo                              |            |         |                   |       |   |  |  |  |  |
| Formato                            | Datos      | Eventos | Otras             | Todas |   |  |  |  |  |
| Origen d                           | el control |         | Saldo             |       |   |  |  |  |  |
| Formato                            | del texto  |         | Texto sin formato |       |   |  |  |  |  |
| Suma cor                           | ntinua     |         | Sobre grupo       |       |   |  |  |  |  |
| Máscara                            | de entrad  | a       |                   |       | • |  |  |  |  |
| Activado                           |            |         | Sí                |       |   |  |  |  |  |
| Etiquetas                          | inteligen  | ites    |                   |       |   |  |  |  |  |
|                                    |            |         |                   |       |   |  |  |  |  |

Este será el resultado.

| 💽 🖌 🖓 - (° - ) =              | Cont                  | rol de stocks : Base                   | e de datos (Access 20         | 07) - Microsoft                                                      | Access                             |                                                              | _ 0              | х               |
|-------------------------------|-----------------------|----------------------------------------|-------------------------------|----------------------------------------------------------------------|------------------------------------|--------------------------------------------------------------|------------------|-----------------|
| Inicio Crear Datos exterr     | nos Herramienta:      | s de base de datos                     |                               |                                                                      |                                    |                                                              |                  |                 |
| Ver<br>Vistas<br>Portapapeles | v v                   | الله الله الله الله الله الله الله الل | Actualizar<br>todo - X Elimin | ∑ Totales<br>ar <sup>ABC</sup> Revisión<br>ar * ∰ Más *<br>tegistros | ortográfica A<br>A<br>A<br>A<br>2⊘ | Filtro Avanzadas ~<br>Y Atternar filtro<br>Ordenar y filtrar | Buscar<br>Buscar |                 |
| Todas las tablas 💿 « 📔        | Listado inventario    |                                        |                               |                                                                      |                                    |                                                              |                  | ×               |
| Artículos                     |                       |                                        |                               |                                                                      |                                    |                                                              |                  | -               |
| 🛄 Artículos : Tabla           |                       |                                        |                               |                                                                      |                                    |                                                              |                  |                 |
| 📑 Consulta entradas y salidas |                       |                                        |                               |                                                                      |                                    |                                                              |                  |                 |
| 🔳 Artículos                   |                       |                                        |                               |                                                                      |                                    |                                                              |                  |                 |
| 🔚 Listado inventario          | Código artículo:      | 00001 Orde                             | nador sobremesa               |                                                                      |                                    |                                                              |                  |                 |
| Entradas y salidas 🔅          | Stock mínimo:         | 00001 0100                             | 10 Precio Coste Un            | idad                                                                 | 600.00€                            |                                                              |                  |                 |
| Entradas y salidas : Tabla    | Stock minino.         |                                        | 10 Precio coste on            | nudu.                                                                | 000,00 €                           |                                                              |                  | _               |
| Consulta entradas y salidas   | <u>Fecha</u>          | Descripcion:                           | Entradas:                     | <u>Salidas:</u>                                                      | Saldo:                             |                                                              |                  | _               |
| Entradas y salidas Subformul  | 01/02/2010            | Compres                                | 10                            | 0                                                                    | 10                                 |                                                              |                  |                 |
| Listado inventario            | 01/02/2010            | compras                                | 10                            | 0                                                                    | 10                                 |                                                              |                  |                 |
|                               | 02/02/2010            | Ventas                                 | 0                             | 2                                                                    | 8                                  |                                                              |                  |                 |
|                               | 03/02/2010            | Ventas                                 | 0                             | 3                                                                    | 5                                  |                                                              |                  |                 |
|                               | 04/02/2010            | Compras                                | 5                             | 0                                                                    | 10                                 |                                                              |                  |                 |
|                               | 05/02/2010            | Ventas                                 | 0                             | 4                                                                    | 6                                  |                                                              |                  |                 |
|                               | Código artículo:      | 00002 Portá                            | itil                          |                                                                      |                                    |                                                              |                  |                 |
|                               | Stock mínimo:         | 00002 10110                            | 5 Precio Coste Un             | idad:                                                                | 850.00€                            |                                                              |                  |                 |
|                               |                       |                                        |                               |                                                                      | 000,00 0                           |                                                              |                  |                 |
|                               | <u>Fecha</u>          | Descripcion:                           | Entradas:                     | <u>Salidas:</u>                                                      | <u>Saldo:</u>                      |                                                              |                  |                 |
|                               | 01/02/2010            | Compras                                | 10                            | 0                                                                    | 10                                 |                                                              |                  |                 |
|                               | 02/02/2010            | Ventas                                 | 0                             | 2                                                                    | 8                                  |                                                              |                  |                 |
|                               | 03/02/2010            | Ventas                                 | 0                             | 3                                                                    | 5                                  |                                                              |                  |                 |
| Vista Informer                |                       |                                        |                               |                                                                      |                                    | Blog                                                         |                  | <b>▼</b><br>य № |
| Control de Sta                | ocks - Microsoft Word |                                        |                               |                                                                      |                                    | biod                                                         |                  | <u>ат</u> де    |

Para realizar un contador de los movimientos insertaremos un cuadro de texto con la siguiente fórmula:

=1

Como propiedades Suma continua: Sobre grupos.

Este será el resultado.

| C C C - C - C                           | ntrol de stocks : Bas                                                                                                    | se de datos (Access 200       | )7) - Microsof                                                     | ft Access     |                                               | _ =     | x |
|-----------------------------------------|----------------------------------------------------------------------------------------------------|-------------------------------|--------------------------------------------------------------------|---------------|-----------------------------------------------|---------|---|
| Inicio Crear Datos externos Herramien   | tas de base de datos                                                                                                    |                               |                                                                    |               |                                               |         |   |
| Ver Pegar Vistas Portapapeles 6 Fuente  | Image: Second second second | Actualizar<br>todo * Kelimina | ∑ Totales<br>r <sup>48</sup> C Revisión<br>r • ⊞ Más •<br>egistros | n ortográfica | Filtro V Alternar filtro<br>Ordenar y filtrar | Buscar  |   |
| Todas las tablas 💿 « 📳 Listado inventa  | io                                                                                                    |                               |                                                                    |               |                                               |         | × |
| Artículos 🌣                             |                                                                                                    |                               |                                                                    |               |                                               |         | - |
| Artículos : Tabla                       |                                                                                                    |                               |                                                                    |               |                                               |         | _ |
| 🗐 Consulta entradas y salidas           |                                                                                                    |                               |                                                                    |               |                                               |         |   |
| Artículos Código artícu                 | o: 00001 Orde                                                                                                    | enador sobremesa              |                                                                    |               |                                               |         |   |
| Listado inventario Stock mínimo         | :                                                                                                    | 10 Precio Coste Uni           | dad:                                                               | 600,00€       |                                               |         |   |
| Entradas y salidas 🔅                    |                                                                                                    |                               |                                                                    |               |                                               |         |   |
| Entradas y salidas : Tabla              | Descripcion:                                                                                                    | <u>Entradas:</u>              | <u>Salidas:</u>                                                    | <u>Saldo:</u> |                                               |         |   |
| Consulta entradas y salidas 1 01/02/20  | 10 Compras                                                                                                    | 10                            | 0                                                                  | 10            |                                               |         | = |
| Entradas y salidas Subformul 2 02/02/20 | 10 Ventas                                                                                                    | 0                             | 2                                                                  | 8             |                                               |         |   |
| Listado inventario                      | 10 Venter                                                                                                    | 0                             | 2                                                                  | -             |                                               |         |   |
| 3 03/02/20                              | to ventas                                                                                                    | U                             | 2                                                                  | 5             |                                               |         |   |
| 4 04/02/20                              | 10 Compras                                                                                                    | 5                             | 0                                                                  |               |                                               |         |   |
| 5 05/02/20                              | 10 Ventas                                                                                                    | 0                             | 4                                                                  | 6             |                                               |         |   |
| Código artícu                           | o: 00002 Port                                                                                                    | átil                          |                                                                    |               |                                               |         |   |
| Stock mínim                             | :                                                                                                    | 5 Precio Coste Uni            | dad:                                                               | 850,00€       |                                               |         |   |
|                                         |                                                                                                    |                               |                                                                    |               |                                               |         |   |
| <u>Fecha</u>                            | Descripcion:                                                                                                    | Entradas:                     | <u>Salidas:</u>                                                    | <u>Saldo:</u> |                                               |         |   |
| 1 01/02/20                              | 10 Compras                                                                                                    | 10                            | 0                                                                  | 10            |                                               |         |   |
| 2 02/02/20                              | 10 Ventas                                                                                                    | 0                             | 2                                                                  | 8             |                                               |         |   |
| 3 03/02/20                              | 10 Ventas                                                                                                    | 0                             | 3                                                                  | 5             |                                               |         |   |
| 4 04/02/20                              | 10 Compras                                                                                                    | 5                             | 0                                                                  |               |                                               |         | - |
| Vista Informes                          |                                                                                                    |                               |                                                                    |               | Blog                                          | Num 📳 🖪 |   |